## ClubRunner

Help Articles > Nova > Events > How can I check someone in?

How can I check someone in?

Ryan A. - 2025-06-13 - Events

Cloud Events allow you to check in event atendees so you have a list of everyone who attended and can perform actions based on this (such as emailing all event attendees).

- Log in to your account through your club homepage, then click on Member Area on the top right under your club banner. <u>Alternatively, click here to go directly to</u> <u>the ClubRunner login page.</u>
- Once logged in, click on Events in the left-hand side menu and select Cloud Events.

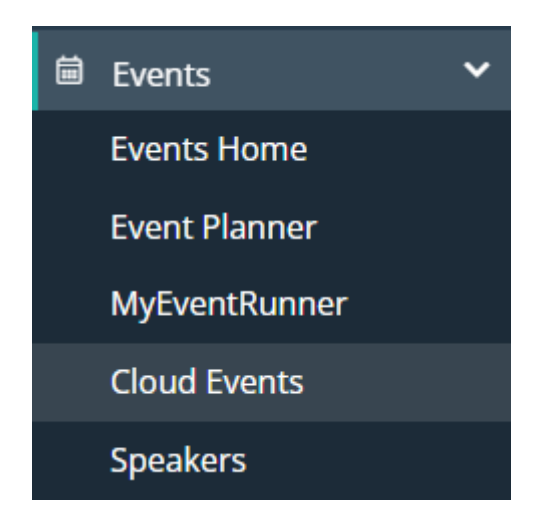

3. You'll see a list of your cloud events, click on the **Manage** button for the specific event you want to check in attendees for.

| Totary     Hosted by the   Rotary Club of Kipling                                           |
|---------------------------------------------------------------------------------------------|
| 12th Annual Rotary Musicfest                                                                |
| Jul 04, 2025 1:00 PM - Jul 06, 2025 5:00 PM <mark>UTC-<br/>04:00</mark><br>Scotiabank Arena |
| 3 attendees                                                                                 |
|                                                                                             |
| Manage 👻                                                                                    |

4. Once in the specific cloud event, click the **Attendees** tab to view the list of event attendees.

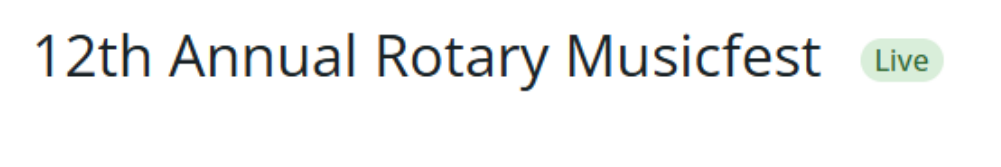

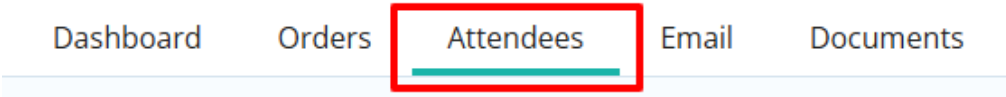

5. On this page is a list of all event attendees that have registered for the event. You'll see a tag on each that says if they are checked in or not To check in an attendee, click on the **Not Checked In** label and it will mark that person as being "checked in".

| Bulk Actions 👻        | Email Export Attend | ees Export Registratio | ns                | Display 25     | records |
|-----------------------|---------------------|------------------------|-------------------|----------------|---------|
| TICKET #              | ORDER # 🚽           | NAME                   | TICKET            | STATUS         |         |
| 275                   | 173                 | Euell Bosomworth       | General Admission | Checked In     | -       |
| 274                   | 172                 | Bethany Beig           | General Admission | Not Checked In | -       |
| 273                   | 171                 | Grace Allen            | General Admission | Not Checked In | -       |
| Showing all 3 records |                     |                        |                   |                |         |

To change an event attendee from checked in to not checked in, click the Checked In label and it will mark that person as being "not checked in".